## **Configuring MySQL SQL privileges**

This document describes how to configure SQL privileges for each MySQL user running stored queries with U2 DataVu Web. The scope of this document is limited to configuring SQL privileges and assumes you have already created the necessary MySQL server instance and user accounts. Refer to **MySQL Help, New Server Instance wizard** for information about creating a MySQL server instance and user accounts.

- 1. Start MySQL Workbench
- 2. Select Manage Security

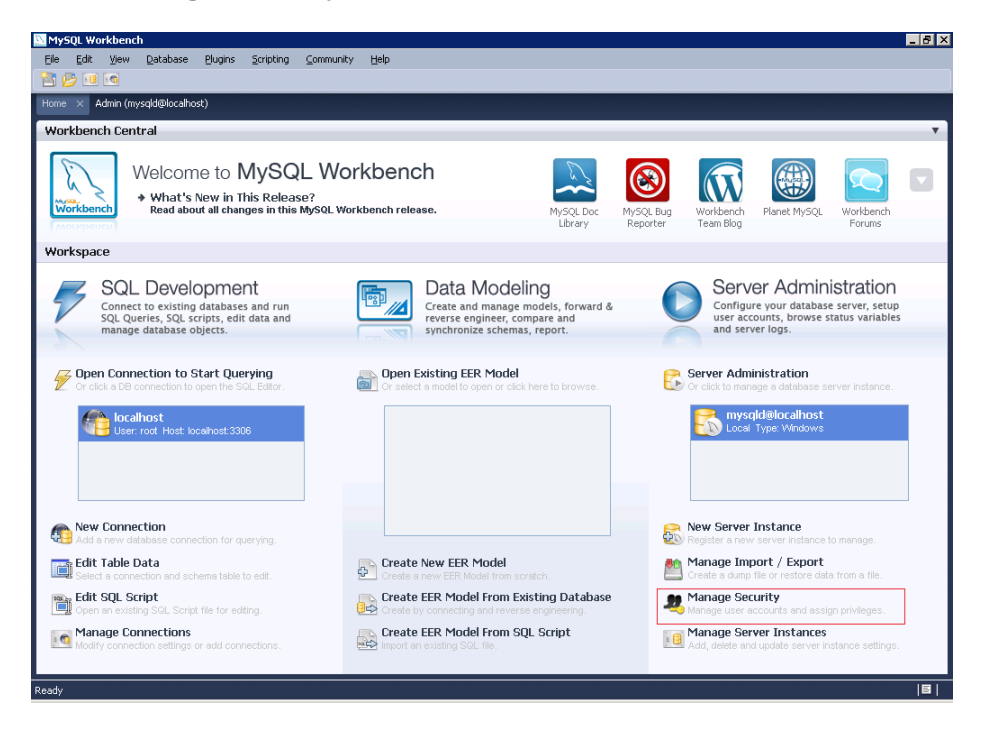

3. Select the MySQL server to connect to.

| Security Manager             | × |
|------------------------------|---|
| Select Server to Connect to: |   |
|                              |   |
| mysqid@localhost             |   |
|                              |   |
|                              |   |
|                              |   |
|                              |   |
|                              |   |
|                              |   |
|                              |   |
|                              | _ |
| Cancel O                     | < |
|                              |   |

4. A list of existing accounts is displayed on the right. Select the Schema Privileges tab.

| 🔤 MySQL Workbench                                                                                |                                                |                                                             |                                         | _ 8 ×                           |
|--------------------------------------------------------------------------------------------------|------------------------------------------------|-------------------------------------------------------------|-----------------------------------------|---------------------------------|
| <u>File Edit View Database Plugins Script</u>                                                    | ting <u>⊂</u> ommunity <u>H</u> elp            |                                                             |                                         |                                 |
|                                                                                                  |                                                |                                                             |                                         |                                 |
| Home Admin (mysqld@localhost) Admin (                                                            | mysqld@localhost) ×                            |                                                             |                                         |                                 |
| Server Status                                                                                    |                                                |                                                             |                                         | *                               |
| INFO<br>Name: mysqld@localhost<br>Host: localhost<br>Server: 5.1.50-community<br>Status: Running | PU: 3% Mem: 78% SERVER HEALTH                  | Traffic: 16.06 KB/s                                         | Query Caohe Hitrate: 0.00% Key Efficien | cy: 98.88%                      |
| Configuration                                                                                    |                                                |                                                             |                                         |                                 |
| Start/Stop Server Start/Stop Server                                                              | n File Accounts Manage Users                   | onnections Variables<br>R Connection List Status and Server | Vars Data Dump<br>Export / Import Data  | <b>LOGS</b><br>Server Log Files |
| Server Access Management Schema Privileges                                                       |                                                |                                                             |                                         |                                 |
| Users Select a user and pi                                                                       | ick the privileges it has for a given Schema a | nd Host combination.                                        |                                         |                                 |
| ed Host                                                                                          | Schema Privileges                              |                                                             |                                         |                                 |
| Hot                                                                                              |                                                |                                                             |                                         |                                 |
|                                                                                                  |                                                |                                                             |                                         |                                 |
|                                                                                                  |                                                |                                                             |                                         | <br>1                           |
| Schema and Host h                                                                                | eids may use % and _ wildcards. The server     | will match specific entries before wildcarde                | d ones.                                 | Add Entry                       |
| - Object Rights                                                                                  |                                                | Rights                                                      | Other Rights                            |                                 |
| ☐ SELECT                                                                                         | Г                                              |                                                             | GRANT OPTION                            |                                 |
| INSERT                                                                                           |                                                | ALTER                                                       | CREATE TEMPORARY TABLES                 |                                 |
| DELETE                                                                                           |                                                | REFERENCES                                                  | LOCK TABLES                             |                                 |
| EXECUTE                                                                                          |                                                | CREATE VIEW                                                 |                                         |                                 |
| 15HOW VIEW                                                                                       | r                                              | ALTER ROUTINE                                               |                                         |                                 |
|                                                                                                  |                                                | DROP                                                        |                                         |                                 |
| Select "ALL" U                                                                                   | Inselect All                                   |                                                             | Revert                                  | Save Changes                    |
| -<br>WB Admin Opened                                                                             |                                                |                                                             |                                         | 8                               |

Notice, there are no default privileges assigned.

5. Select the user name to be configured and then click **Add Entry**.

| Select a user and pick the privileges it has for a given Schema and Host combination. |                      |                                                                           |                        |
|---------------------------------------------------------------------------------------|----------------------|---------------------------------------------------------------------------|------------------------|
| Host                                                                                  | Schema               | Privileges                                                                |                        |
| •                                                                                     |                      |                                                                           |                        |
| Schema and Host fi                                                                    | elds may use % and _ | wildcards. The server will match specific entries before wildcarded ones. | Delete Entry Add Entry |

6. Choose **Selected host**. A % is shown for the host name. Choose **Selected schema** and then select **mysql**. Click **OK**.

| Select the Host and the Schema for which will have the privileges you want to define | the user 'ed'<br>,                          |
|--------------------------------------------------------------------------------------|---------------------------------------------|
| Host                                                                                 |                                             |
| C Any Host (%)                                                                       |                                             |
| C Hosts matching pattern or name:                                                    |                                             |
| Selected host:                                                                       | 6                                           |
| Schema                                                                               |                                             |
| C Any Schema (%)                                                                     |                                             |
| C Schemas matching pattern or name:                                                  |                                             |
| ☞ Selected schema:                                                                   | information_schema<br>mysql<br>rsbi<br>test |
|                                                                                      | Cancel                                      |

7. Choose **SELECT** under Object Rights and then **Save Changes**.

| MySQL Workbench                                                          |                                             |                                                                                     | _ D ×                                    |
|--------------------------------------------------------------------------|---------------------------------------------|-------------------------------------------------------------------------------------|------------------------------------------|
| <u>File E</u> dit <u>V</u> iew <u>D</u> atabase                          | Plugins Scripting Community                 | Help                                                                                |                                          |
| 🏝 📂 💷 🚳                                                                  |                                             |                                                                                     |                                          |
| Home Admin (mysqld@localhos                                              | t) ×                                        |                                                                                     |                                          |
| Server Status                                                            |                                             |                                                                                     | •                                        |
| INFO                                                                     | SYSTEM                                      | SERVER HEALTH                                                                       |                                          |
| Name: mysql@@<br>Host: localhost<br>Server: 5.1.50-co<br>Status: Running | Incalhost<br>mmunity<br>CPU: 3% Mem: 47%    | Connection Usage: 3 Traffic: 7.20 KB/s Query Cao                                    | he Hitrate: 0.00% Key Efficiency: 30.40% |
| Configuration                                                            |                                             |                                                                                     |                                          |
| Startup<br>Start/Stop Server                                             | Configuration<br>Edit Configuration File    | unts Connections Variables<br>Edit Connection List Variables Status and Server Vars | Data Dump<br>Export / Import Data        |
| Server Access Management Schem                                           | a Privileges                                |                                                                                     |                                          |
| Users Se                                                                 | elect a user and pick the privileges it has | for a given Schema and Host combination.                                            |                                          |
| ed                                                                       | lost Schema                                 | Privileges                                                                          |                                          |
| root                                                                     | % rsbi                                      | EXECUTE                                                                             |                                          |
|                                                                          | 1% mysqi                                    | SELECT                                                                              |                                          |
|                                                                          |                                             |                                                                                     |                                          |
|                                                                          |                                             |                                                                                     |                                          |
| So                                                                       | thema and Host fields may use % and         | wildcards. The server will match specific entries before wildcarded ones.           | Delete Entry Add Entry                   |
| TH                                                                       | e user 'ed', when connecting from any '     | host, will have the following access rights to the schema 'mysgl':                  |                                          |
|                                                                          | Object Rights                               | DDL Rights                                                                          | Other Rights                             |
|                                                                          | SELECT                                      |                                                                                     | GRANT OPTION                             |
|                                                                          | INSERT                                      | ALTER                                                                               | CREATE TEMPORARY TABLES                  |
|                                                                          |                                             |                                                                                     | LOCK TABLES                              |
|                                                                          |                                             | CREATE VIEW                                                                         |                                          |
| i                                                                        | SHOW VIEW                                   | CREATE ROUTINE                                                                      |                                          |
|                                                                          |                                             | ALTER ROUTINE                                                                       |                                          |
|                                                                          |                                             | 1 DROP                                                                              |                                          |
| s                                                                        | elect "ALL" Unselect All                    |                                                                                     | Revert Save Changes                      |
| 灯 Start 🛛 🚠 💻 🏉                                                          | MySQL Workbench 📑 scr                       | reen shots2.rtf - Word                                                              | 🗊 🧓 🔂 1:55 PM                            |

8. Repeat step 6 and select **rsbi**. Choose **EXECUTE** under Object Rights and then **Save Changes**.

Follow steps 5-8 for each user who will use U2 DataVu Web.